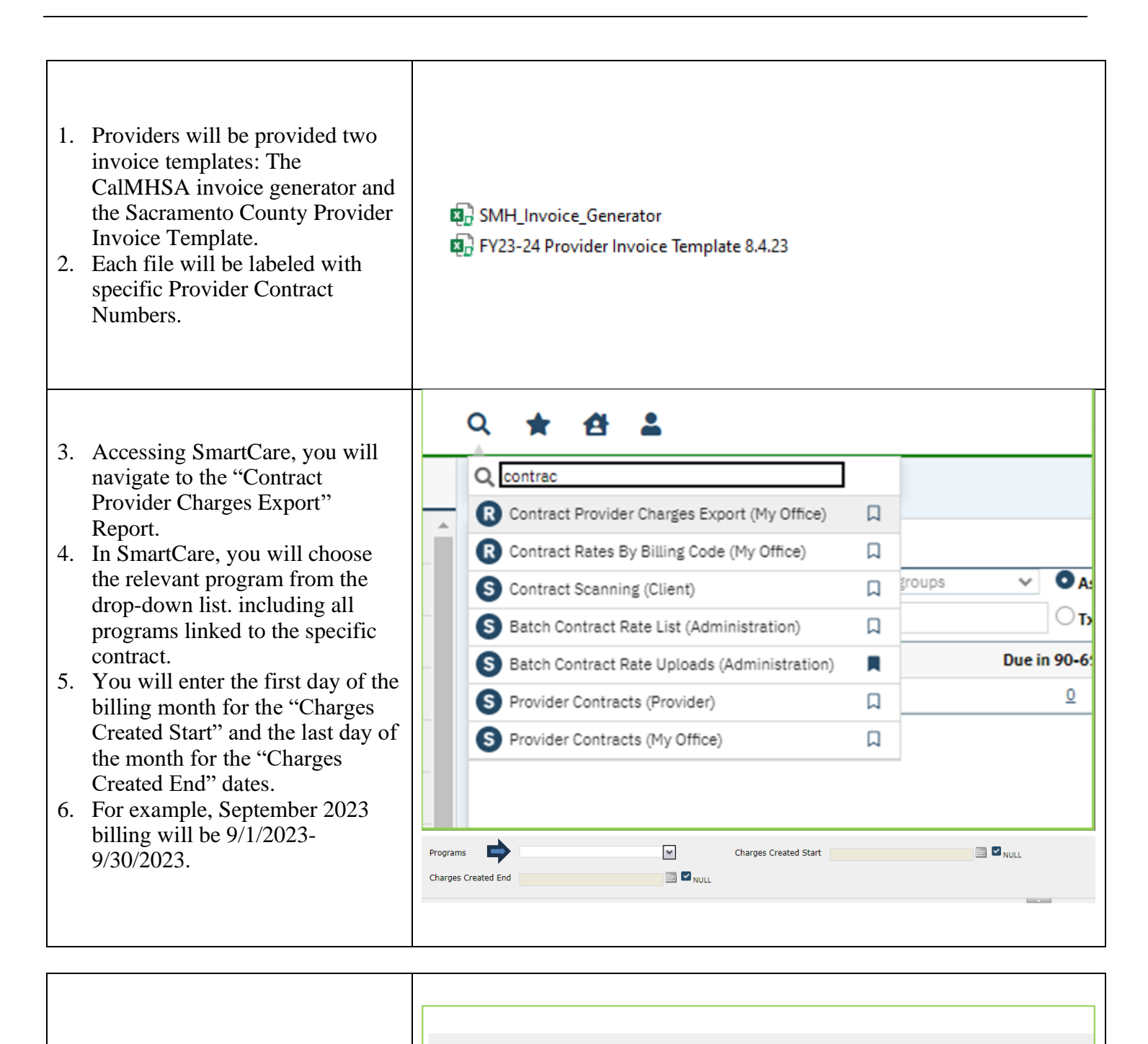

- a. After the report is generated, save this file in CSV format.
- b. The file will automatically be saved to the local
   "Downloads" folder.

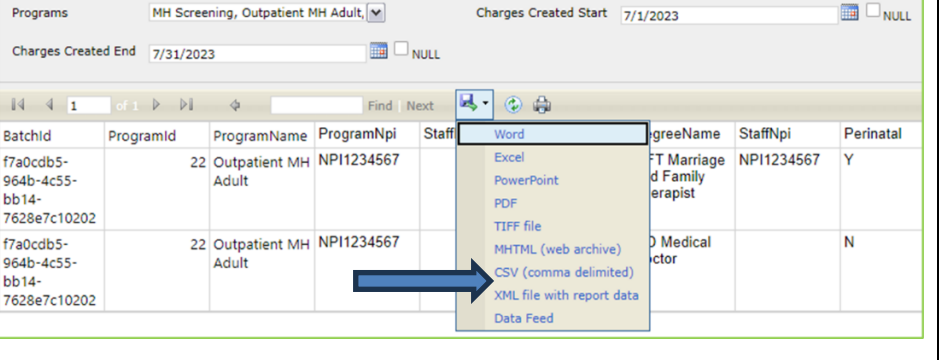

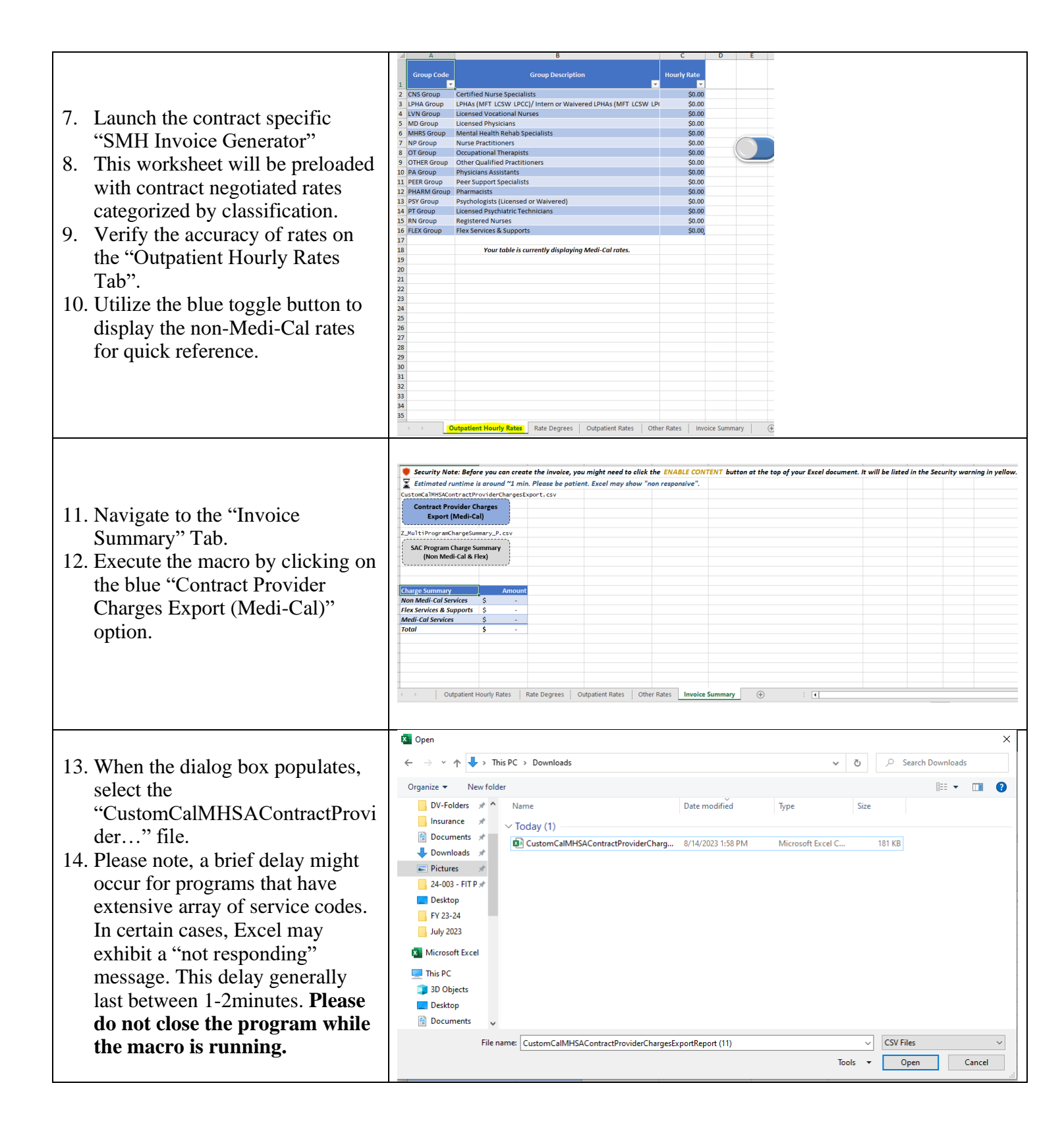

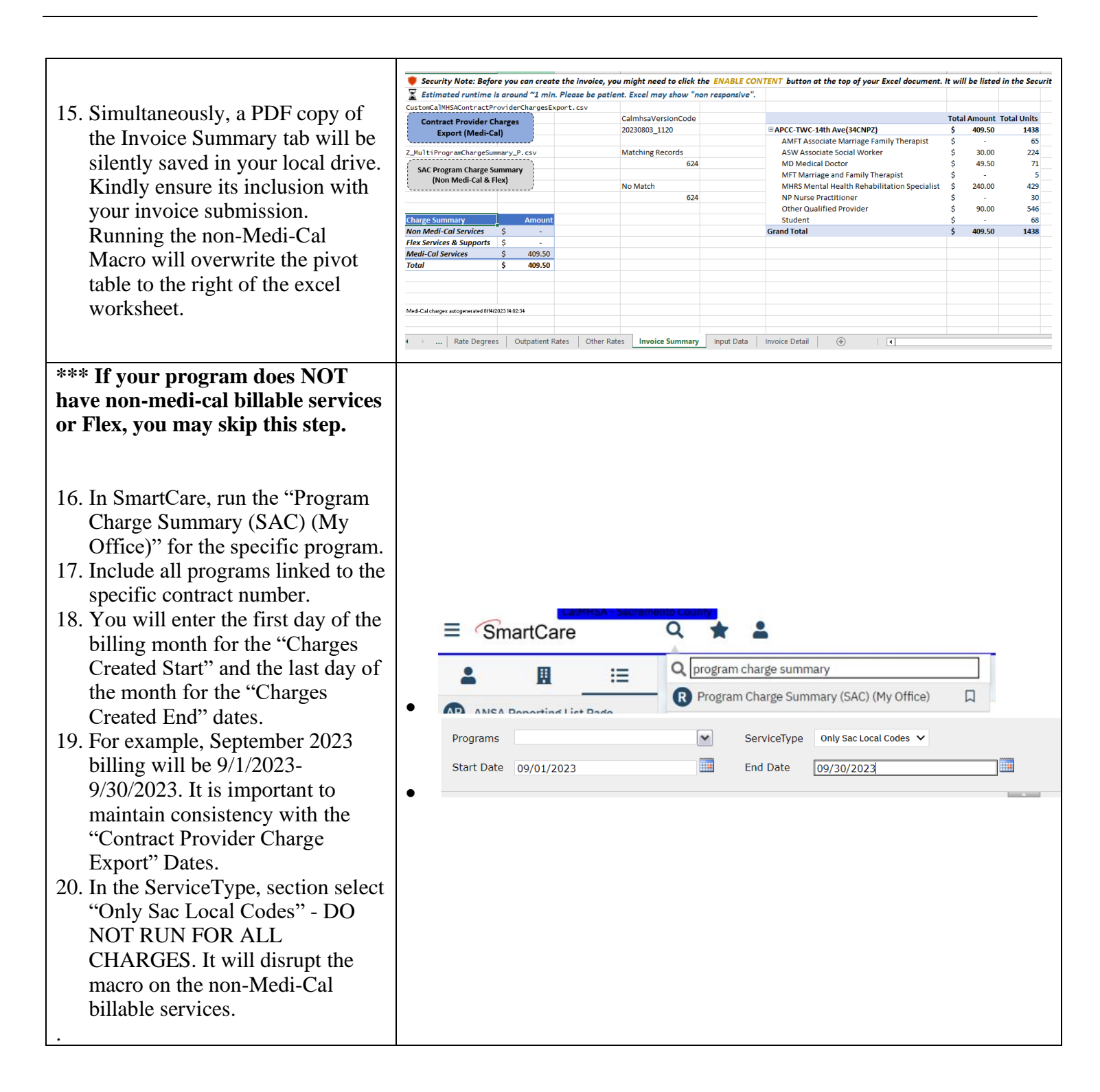

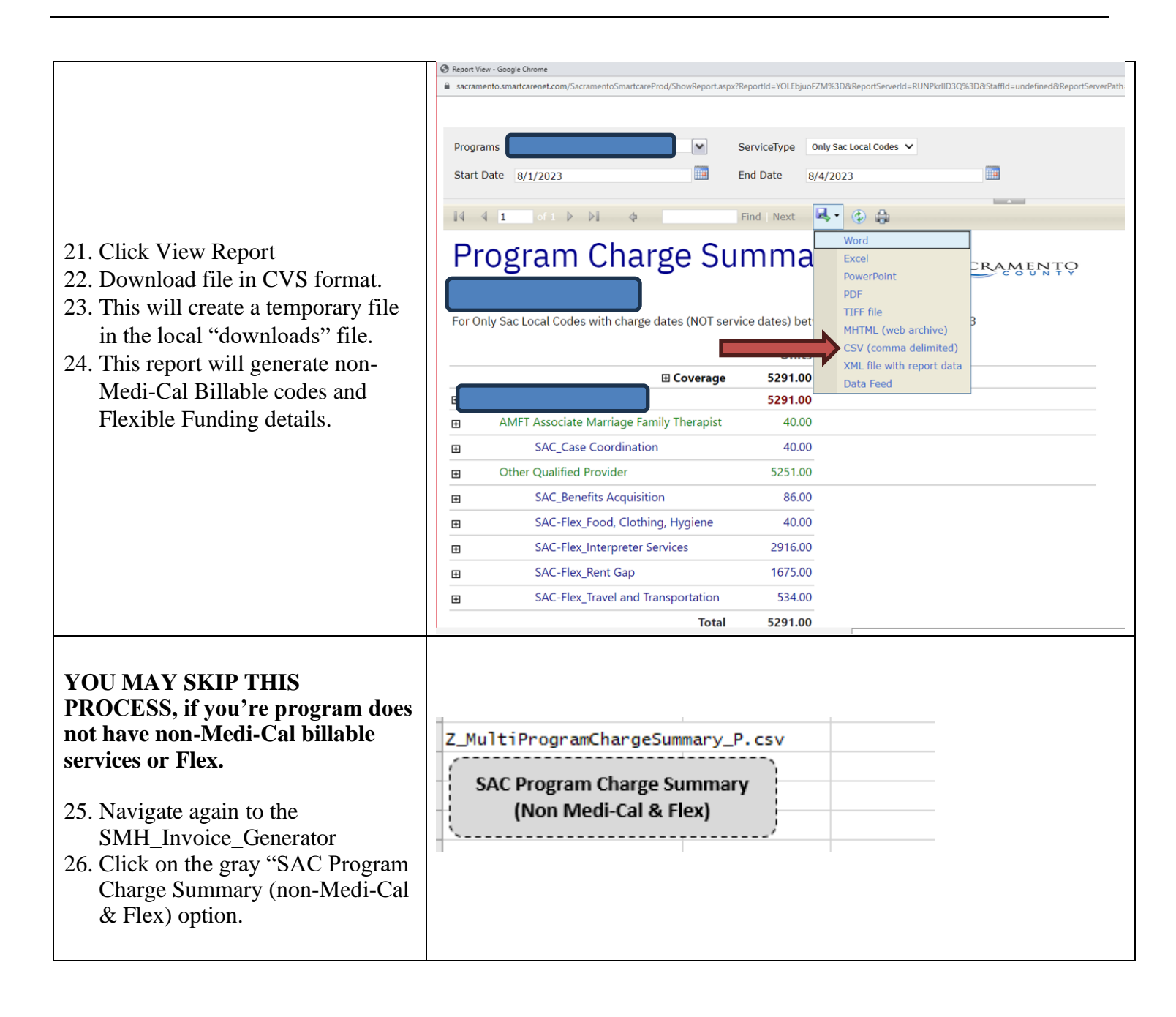

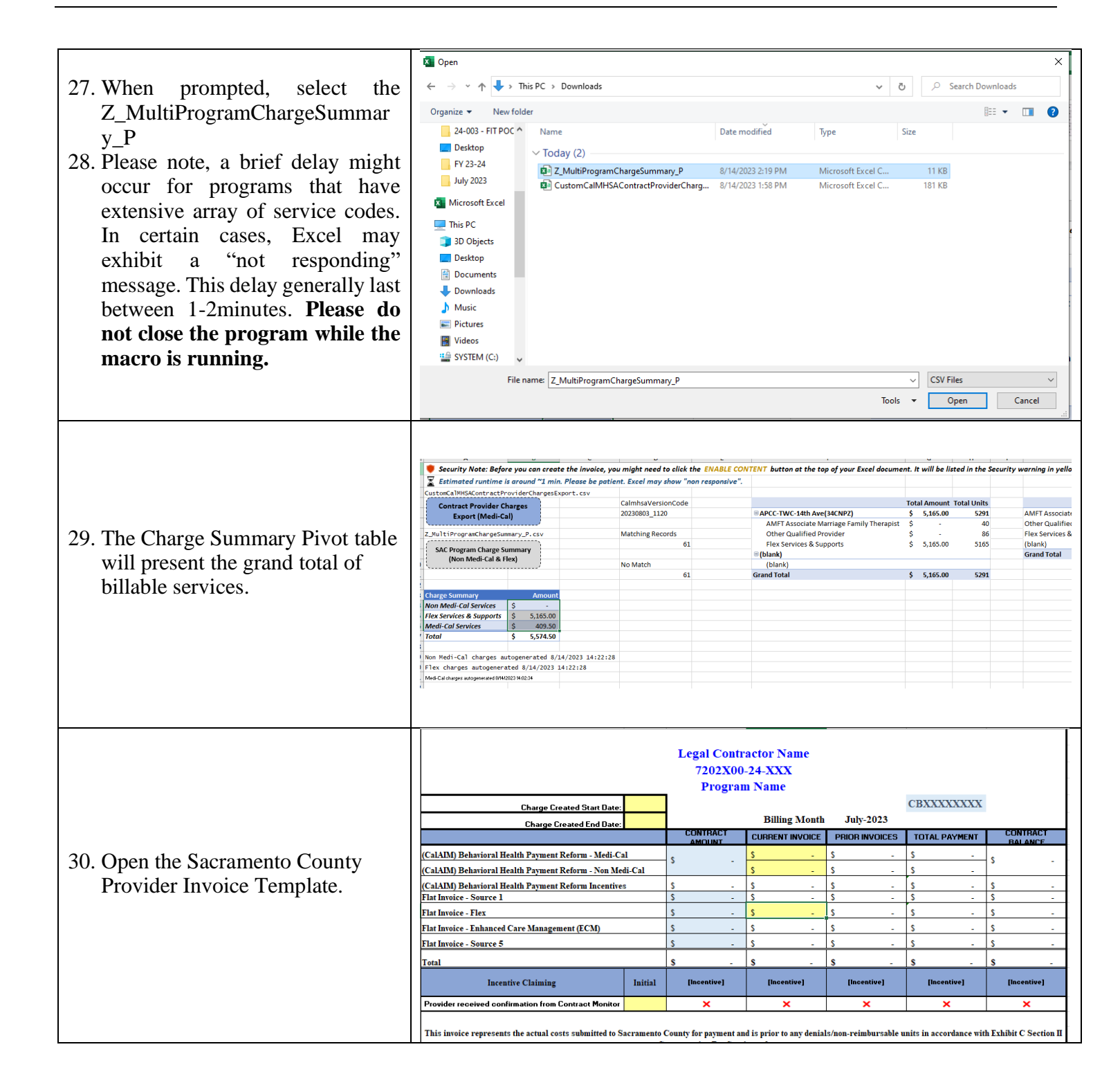

|                                       | Charge Created Start Date:                                                                                                    |                                           |                | Billing Month      | T-1- 2023      | CBXXXXXXXX     |                |
|---------------------------------------|----------------------------------------------------------------------------------------------------|-------------------------------------------|----------------|--------------------|----------------|----------------|----------------|
|                                       | Charge Created End Date:                                                                                                    |                                           | CONTRACT       | CURRENT INVOICE    | DDIOD INVOICES | TOTAL DAVMENT  | CONTRACT       |
| 21 To avoid duplicate billing onter   | Country Determined Barrier Determined Co                                                                                                    |                                           | AMOUNT         | CORRENT INVOICE    | PRIOR INVOICES | TOTAL PATMENT  | BALANCE        |
| 51. To avoid duplicate billing, effet | (CalADM) Behavioral Health Payment Reform - Medi-Ca                                                                                                    | s -                                       | s -            | s -                | s -            | s -            |                |
| the corresponding Charge              | (CalADI) Behavioral Health Payment Reform Incentives                                                                                                    | s .                                       | s .            | s .                | s .            | \$             |                |
| Created Start/End Dates These         | Flat Invoice - Source 1                                                                                                    | s .                                       | s .            | s .                | s -            | \$ -           |                |
| Cleated Start/End Dates. These        | Flat Invoice - Flex                                                                                                    | s -                                       | s -            | s -                | s -            | s -            |                |
| dates should match the dates on       | Flat Invoice - Enhanced Care Management (ECM)                                                                                                    |                                           | s -            | s -                | s -            | s -            | s -            |
| the Smont Cone non-onte               | Flat Invoice - Source 5                                                                                                    |                                           | s -            | s -                | s -            | s -            | s -            |
| the SmartCare reports.                | Total                                                                                                    |                                           | s .            | s .                | s -            | s .            | s -            |
|                                       | Incentive Claiming                                                                                                    | Initial                                   | [Incentive]    | [Incentive]        | [Incentive]    | [Incentive]    | [Incentive]    |
|                                       | Provider received confirmation from Contract Monitor                                                                                                    |                                           | ×              | ×                  | ×              | ×              | ×              |
| 32. Fill in the \$ amount in the      | Charge Summary         Arr           Non Medi-Cal Services         \$ 1,66           Flex Services & Supports         \$ 5,43           Medi-Cal Services         \$ 40           Total         \$ 7,50           Charge Created Start Date:         \$ | nount<br>53.55<br>32.00<br>09.50<br>05.05 | 1<br>2<br>3    | Billing Month      | Lub: 2023      | CBXXXXXXXX     |                |
| corresponding numbered sections       | Charge Created End Date:                                                                                                    |                                           | CONTRACT       | Current and second | DDIOD BUICKEE  | TOTAL DAMAGENT | CONTRACT       |
| of the Provider Invoice Template.     | (CalAIM) Behavioral Health Payment Reform - Medi-Cal                                                                                                    |                                           | AMOLINT<br>S - | s 2 -              | S .            | S -            | BALANCE<br>S - |
|                                       | (CalAIM) Behavioral Health Payment Reform - Non Medi                                                                                                    | -Cal                                      |                | 5 1 -              | 2 -            | 5 -            |                |
|                                       | (CalAIM) Behavioral Health Payment Reform Incentives<br>Flat Invoice - Source 1                                                                                                    |                                           | <u>s</u>       | 5 -                | 2 .            | <u>s</u>       | 5 -            |
|                                       | Flat Invoice - Flex                                                                                                    | \$ .                                      | \$ 3 .         | \$ .               | \$ .           | \$ .           |                |
|                                       | Flat Invoice - Enhanced Care Management (ECM)                                                                                                    |                                           | \$             | s                  | \$ .           | s .            | \$ .           |
|                                       | Flat Invoice - Source 5                                                                                                    | \$ .                                      | s .            | s .                | s .            | \$ .           |                |
|                                       | Tatal                                                                                                    | \$                                        | \$             | \$                 | \$             | \$             |                |
|                                       | Incentive Claiming                                                                                                    | Initial                                   | [Incentive]    | [Incentive]        | [Incentive]    | [Incentive]    | [Incentive]    |
|                                       | Provider received confirmation from Contract Monitor                                                                                                    |                                           | ×              | ×                  | ×              | ×              | ×              |

33. **Incentives:** Upon completion of a milestone, select the "green checkmark" option from the dropdown list of the corresponding incentive. *This action will automatically load the incentive value to the "Current Month" section of the invoice.* 

|                                                      | - 14 | CONTRACT AMOUNT | CUR | RENT INVOICE        | P  | PRIOR INVOICES | Т  | OTAL PAYMENT | CONT | RACT BALANCE |  |
|------------------------------------------------------|------|-----------------|-----|---------------------|----|----------------|----|--------------|------|--------------|--|
| CalAIM) Behavioral Health Payment Reform - Medi-Cal  |      |                 | s   |                     | s  |                | s  |              |      |              |  |
| alAIM) Behavioral Health Payment Reform - Non Medi-  | Cal  |                 | s   |                     | \$ | -              | \$ | -            | 3    | -            |  |
| alAIM) Behavioral Health Payment Reform Incentives   | 1    | \$ 20,000.00    | s   | 10,000.00           | \$ |                | \$ | 10,000.00    | s    | 10,000.00    |  |
| at Invoice - Source 1                                | 3    | \$ -            | s   | -                   | \$ |                | \$ |              | s    |              |  |
| at Invoice - Flex                                    | 3    | s -             | s   | -                   | \$ | -              | \$ | -            | s    | -            |  |
| at Invoice - Enhanced Care Management (ECM)          | 1    | s -             | s   |                     | s  |                | \$ |              | s    |              |  |
| stal                                                 |      | \$ 20,000.00    | \$  | 10,000.00           | \$ | -              | \$ | 10,000.00    | \$   | 10,000.00    |  |
| Incentive Claiming Initia                            | a    | No Wrong Door   |     | Medi-Cal Management |    | [Incentive]    |    | [Incentive]  |      | [Incentive]  |  |
|                                                      |      |                 |     |                     | _  |                | -  |              | _    | ×            |  |
| Provider received confirmation from Contract Manifer |      | J               |     | ×                   |    | ×              | ·  | *            |      | -            |  |

| 34. Sign, initial and date Provider Invoice |  |
|---------------------------------------------|--|
| Template "overview" page.                   |  |
| 35. Ensure that the following items are     |  |
| included with each invoice submission       |  |
| (Labeled with Month and Year):              |  |
| a. Invoice Summary x2                       |  |
| (PDFs)                                      |  |
| b. SmartCare CSV reports x2                 |  |
| (Excel)                                     |  |
| c. Provider Invoice Template                |  |
| (Excel)                                     |  |
| 36. Email the invoice and all required      |  |
| documents to                                |  |
| DHSMHProviderInv@SacCounty.gov              |  |
|                                             |  |
| 37. For additional                          |  |
| questions/concern/support, please           |  |
| email:                                      |  |
| DHSMHProviderInv@SacCounty.gov              |  |

## For ECM Providers: This section only applies for programs actively billing for ECM services.

|                                                                                                    | ≡                                 | SmartCare                      | oounty | Q 🛨 🚨                                                                |  |  |  |
|----------------------------------------------------------------------------------------------------|-----------------------------------|--------------------------------|--------|----------------------------------------------------------------------|--|--|--|
|                                                                                                    |                                   |                                |        | Q sac                                                                |  |  |  |
| 38. Accessing SmartCare, navigate to the<br>"ECM and Outreach Counts (SAC)<br>(My Office)" report. *Helpful Hint:<br>Searching "Sac" in SmartCare will pull<br>up all Sacramento County specific<br>reports. |                                   | ANSA Reporting List Page       |        | R Active Client Signed Assessments (SAC) (My Office)                 |  |  |  |
|                                                                                                    | AR                                | Allow reporting corr 460       |        | R Census Detail Report (SAC) (My Office)                             |  |  |  |
|                                                                                                    |                                   | ASAM Reporting List Page       |        | R Census Summary Report (SAC) (My Office)                            |  |  |  |
|                                                                                                    | CA Client Activity Tracker        |                                |        | R Client Last 10 Notes (SAC) (Client)                                |  |  |  |
|                                                                                                    | CS Compliance SUD Batch List Page |                                |        | R Conservators and Guardians (SAC) (My Office)                       |  |  |  |
|                                                                                                    |                                   | Compliance SUD Batch List Page |        | R ECM and Outreach Counts (SAC) (My Office)                          |  |  |  |
|                                                                                                    | £                                 | My Office                      | >      | Procedures by Degree/Program (SAC_ADMIN)     (My Office)             |  |  |  |
|                                                                                                    | 2                                 | Client                         | >      | R Program Allergies Report (SAC) (My Office)                         |  |  |  |
|                                                                                                    |                                   |                                |        | R Program Charge Summary (SAC) (My Office)                           |  |  |  |
|                                                                                                    | CF                                | Client Funds                   |        | R Program Coverage Report (SAC) (My Office)                          |  |  |  |
|                                                                                                    | SmartLinks                        |                                |        | R Program Demographics Report (SAC) (My Office)                      |  |  |  |
|                                                                                                    |                                   |                                |        | Program Treatment Team Assignments (SAC)     (My Office)     Service |  |  |  |
|                                                                                                    |                                   |                                |        | R Staff for Program Report (SAC) (My Office)                         |  |  |  |
|                                                                                                    |                                   |                                |        |                                                                      |  |  |  |

| 39. Enter the first day of the invoice month<br>in the "Start Date" Section and the last<br>day of the invoice month in the "End                                                                                                    | Start Date 7/1/2023                                                                                                 | End Date 7/31/2023                          | View Report                                 |
|----------------------------------------------------------------------------------------------------|----------------------------------------------------------------------------------------------------|---------------------------------------------|---------------------------------------------|
| Date" Section. Choose your ECM<br>program (be sure to choose a program<br>beginning with "ECM"). Press "View<br>Report" to generate report.                                                                                                    | CEM-BACS-4600 47th(552) ECM-BACS-9343 Tech Center(551) ECM-EI Hogar-600 Bercut(557) ECM-EI Hogar-8421 Auburn(558) ↓ |                                             |                                             |
| 40. Once the report generates, scroll down<br>until you see the "Distinct Clients by<br>Procedure Type" section of the report.<br>Take note of the number listed under<br>the "Care Management" column. This<br>number should match the number of<br>distinct clients that received an ECM<br>enrolled service during the invoicing<br>month. | Distinct Clients by Procedure<br>Program Name                                                                       | Гуре<br>Care Management Оц<br>I8<br>otal 18 | utreach Either<br>6 19<br>6 19              |
| 41. Pull up your provider invoice and enter<br>the number listed in the "Care<br>Management" section of the "ECM and<br>Outreach Counts (SAC)(My Office)"                                                                                                    |                                                                                                    |                                             |                                             |
| report into the highlighted "Period                                                                                                    |                                                                                                    | nhanced Care Management Ra                  | te: \$250                                   |
| ECM <sup>T</sup> section of the involce. Entering                                                                                                    | Enhanced Care Management Expenses                                                                                   | Budget: Period: Billed<br>ECM ECM           | d to Date: Remaining:<br>ECM ECM            |
| Expense" field will auto populate a                                                                                                    | ECM (enter # of clients with Care Management)                                                                       | 3600                                        | 0 3600 enter client counts here             |
| dollar amount into the "Flat Invoice –                                                                                                    | Total Enhanced Care Management Expenses                                                                             | 900,000.00 \$ - \$                          | - \$ 900,000.00 expenses will populate here |
| Enhanced Care Management (ECM)"                                                                                                    |                                                                                                    | CONTRAC                                     | CT AMOUNT CURRENT INVOICE                   |
| section of your invoice coversheet.                                                                                                    | Flat Invoice - Enhanced Care Manager                                                                                | nt (ECM) \$                                 | 900,000.00 \$                               |
| This dollar amount will equal the                                                                                                    |                                                                                                    |                                             |                                             |
| number entered into "Period ECM"                                                                                                    |                                                                                                    |                                             |                                             |
| multiplied by \$250.                                                                                                    |                                                                                                    |                                             |                                             |
| 42. Attach the associated "ECM and                                                                                                    |                                                                                                    |                                             |                                             |
| Outreach Counts (SAC)(My Office)"                                                                                                    |                                                                                                    |                                             |                                             |
| report to your invoice and complete the                                                                                                    |                                                                                                    |                                             |                                             |
| invoice submission steps as noted                                                                                                    |                                                                                                    |                                             |                                             |
| above.                                                                                                    |                                                                                                    |                                             |                                             |